# Déclarer ton petit camp (Animateur)

Sommaire :

- Création de ton petit camp
- Inscription des participants au petit camp
- Encodage des présences, paiements

Pour toute question, n'hésite pas à contacter <u>scribe@guides.be</u> ou le Carrick au 02/538.40.70.

**Nota Bene** : La déclaration d'un petit camp n'est pas obligatoire, mais si tu souhaites l'encoder, il est possible de le faire dans SCRIBe. Elle permettra à ton CU de télécharger l'attestation fiscale avec toutes les informations correctes depuis SCRIBe. Attention, cette démarche ne concerne que les petits camps (ou weekends). Pour les camps se déroulant en été, réfère-toi au mode d'emploi **Déclarer ton camp**.

Important : cette démarche comporte deux étapes indispensables :

- La déclaration du petit camp
- L'encodage des participants et de leur présence

#### Création de ton petit camp

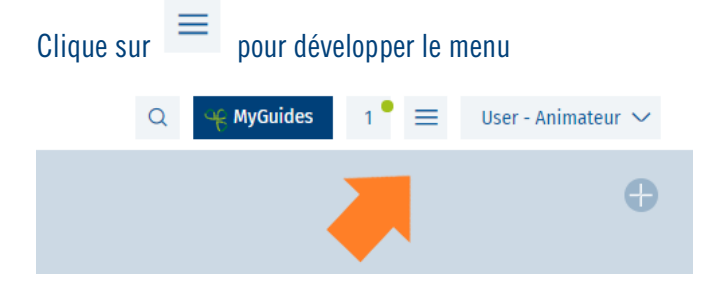

#### Et sélectionne ensuite Petits camps

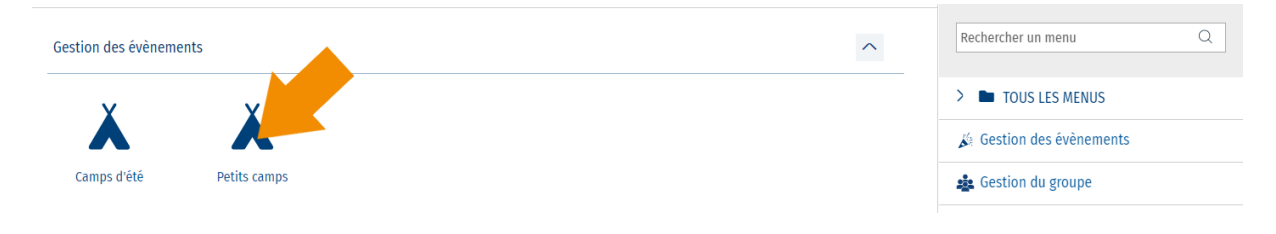

Tu arrives sur la liste des petits camps passés et futurs de ton Groupe. Pour créer un petit camp, clique sur le +

| S Accueil 👗 Petits | camps 🛛 🔀                |             |                                   |              |            |                    | Q 🤤 🥰 MyGu    | ides 9 ° 🚍  | User - Animateur | ~    |
|--------------------|--------------------------|-------------|-----------------------------------|--------------|------------|--------------------|---------------|-------------|------------------|------|
| Petits camps       |                          |             |                                   |              |            |                    |               |             |                  |      |
| + 1 D              |                          |             |                                   |              |            |                    |               | ☆           | 3 =              | Ð    |
| Clé de recherche   | Nom                      | Unité       | Groupe                            | Période camp | Type camp  | Descriptif du camp | Date de début | Date de fin | Date de début    | ٥    |
| PC-2022-037862     | camps test petit         | ZZ/02_ZZ/02 | Les poussières d'étoile_ZZ/02/A/A | Petit camp   | Petit camp |                    | 01/07/2022    | 03/07/2022  | 01/07/2022       |      |
| PC-2021-037861     | Petit camp - attestation | ZZ/02_ZZ/02 | Les poussières d'étoile_ZZ/02/A/A | Petit camp   | Petit camp |                    | 26/11/2021    |             | 26/11/2021       | Colo |

Tu arriveras sur la fenêtre de ton petit camp où tu pourras remplir les informations de cette activité. Dans celle-ci, encode le **nom de ton camp** (par exemple, « petit camp mars 2022 Ciney »), le **sous-type d'évènement** (Petit camp) et les **dates** de celui-ci. Sauvegarde avec

| retus camps 7 rioj | et                        |      |                                 |          |                                   |   |
|--------------------|---------------------------|------|---------------------------------|----------|-----------------------------------|---|
| Ċ                  | ☆                         | Q    | + 8                             | < 1      | PROJET *>                         | > |
| Clé de recherche   | Nom                       | ۵    | Rubriques 😣                     |          |                                   |   |
| PC-2022-037862     | camps test petit          |      |                                 |          |                                   |   |
| PC-2021-037861     | Petit camp - attestation  | Colo | Clé de recherche                |          | Nom                               |   |
| PC-2021-022356     | test mini camp            | nnes |                                 |          | Petit camp mars 2022 Ciney        |   |
| PC-2020-021409     | Petit camp mars           |      | Unité                           |          | Groupe                            |   |
| PC-2018-019437     | test                      |      | ZZ/02_ZZ/02                     | Q        | Les poussières d'étoile_ZZ/02/A/A | Q |
| PC-2017-018525     | petit camp test           |      | Type camp                       |          |                                   |   |
| PC-2017-018436     | Mozet                     |      | Petit camp                      | Q        |                                   |   |
| PC-2017-018433     | Jeux Olympiques           |      | Descriptif du camp              |          |                                   |   |
| PC-2017-018420     | Weekend septembre         |      | Petit camp dans la région de Ci | ney      |                                   |   |
| PC-2016-017513     | test 1                    |      |                                 |          |                                   |   |
| PC-2015-016506     | Petit camp Printemps 2015 |      |                                 |          |                                   |   |
| PC-2015-016504     | test                      |      | Date de début                   |          | Date de fin                       |   |
| PC-2015-016503     | Petit camp test an        |      | 04/03/2022                      | <u> </u> | 06/03/2022                        | Ē |
| PC-2015-016502     | Petit camp test 1 CU      |      |                                 | _        | · ·                               |   |

Descends ensuite dans la fenêtre et clique sur **Camps** ; l'onglet s'ouvrira :

|                        | < 1 | PROJET >              | ₿₿×          |
|------------------------|-----|-----------------------|--------------|
| Rubriques ×            |     |                       |              |
| 04/03/2022             |     | 06/03/2022            | Ë            |
| Pas de camps           |     |                       |              |
| Inscrire               |     | Participants présents |              |
| CAMPS                  |     |                       | $\sim$       |
| PARTICIPANTS           |     |                       | $\checkmark$ |
| PRÉSENCES PARTICIPANTS |     |                       | $\sim$       |

| CAN | IPS         |                                   |                  |                 | ^          |
|-----|-------------|-----------------------------------|------------------|-----------------|------------|
| +   | ¢ 🖡         |                                   |                  | ☆ (             | Ś.<br>₩    |
|     | Unité       | Groupe                            | Date de début    | Date de fin     | ۵          |
|     | ZZ/02_ZZ/02 | Les poussières d'étoile_ZZ/02/A/A | 04/03/2022       | 06/03/2022      | ≡ Colonnes |
| •   |             |                                   |                  | •               |            |
|     |             |                                   | 1 à 1 de 1 🛛 🕹 🗸 | Page 1 de 1 > > |            |

Clique sur la ligne reprenant les informations de ton petit camp :

Une fenêtre s'ouvre sur la droite et tu as la possibilité d'encoder la suite des informations concernant ton petit camp :

Choisis le **type de logement** (sous tente, sous toit, mixte), la **PAF** (participation demandée aux Animés), et indique si un **autre Groupe** participe également à ce petit camp.

|                  |               |                                | < CAMPS >                           |    |
|------------------|---------------|--------------------------------|-------------------------------------|----|
|                  |               | Rubriques 😣                    |                                     |    |
|                  | Ë             | Unité                          | Groupe                              |    |
|                  |               | ZZ/02_ZZ/02                    | Q Les poussières d'étoile_ZZ/02/A/A | Q  |
|                  |               | Date de début                  | Date de fin                         |    |
|                  |               | 04/03/2022                     | 06/03/2022                          | Ë  |
| articipants prés | ents          | Date Précamp                   | Date Post-camp                      |    |
|                  |               |                                | Ë                                   | Ë  |
|                  | ^             | Descriptif du camp             |                                     |    |
|                  | ☆ (Ĉ          | Petit camp dans la région de C | iney                                |    |
| de début         | Date de fin 💠 |                                |                                     | // |
| 3/2022           | 06/03/2022    | Type de logement               | PAF                                 |    |
|                  | Colon         |                                | Q 0                                 | ⊕  |
|                  | ► Ines        | Autres groupes                 |                                     |    |
| C C Darto        | 1 de 1 > >    |                                |                                     |    |
| - Page           |               | > Info endroit                 |                                     |    |
|                  |               |                                |                                     |    |

#### Clique ensuite sur l'onglet Info endroit

Encode **l'adresse du camp** ainsi que le **contact sur le camp**. Le reste des champs peut être rempli, mais ce n'est pas indispensable pour les petits camps.

#### N'oublie pas d'enregistrer :

|                     | < CAMPS >               |   |
|---------------------|-------------------------|---|
| ique 👻              |                         |   |
| Info androit        |                         |   |
|                     |                         |   |
| Adresse du camp     |                         |   |
| Indiquez un lieu    |                         | 0 |
| Propriétaire        | Adresse du propriétaire |   |
|                     | Q                       | Q |
| Contact sur le camp |                         |   |
|                     |                         | Q |
| GSM contact camp    | Fonction contact camp   |   |
|                     |                         |   |

Ferme ensuite cette page.

## Inscription des participants au petit camp

Dans la fenêtre petit camp (première fenêtre), clique sur Inscrire

|                        | <pre>&lt; projet &gt;</pre> | [ <b>→</b> ⊖ × |
|------------------------|-----------------------------|----------------|
| Rubriques ×            |                             |                |
|                        |                             | 11             |
| Date de début          | Date de fin                 |                |
| 04/03/2022             | <u>с</u> 06/03/2022         | Ë              |
| Pas de camps           |                             |                |
| Inscrire               | Participants présent        | ts             |
| CAMPS                  |                             | $\sim$         |
| PARTICIPANTS           |                             | $\checkmark$   |
| PRÉSENCES PARTICIPANTS |                             | $\sim$         |

Sélectionne les personnes qui vont participer :

Coche la case à côté de chaque personne pour inscrire les membres un à un ou coche la case en haut de la liste pour inscrire tout le monde

| re      |                              |                   |                   |            |     |             |          |                 |                                                                         |       |
|---------|------------------------------|-------------------|-------------------|------------|-----|-------------|----------|-----------------|-------------------------------------------------------------------------|-------|
| 🗊 Sél   | ectionne les personnes que t | u souhaites inscr | ire à l'évènement |            |     |             |          |                 | Nombre de places disponibles : NC<br>Nombre de places pour l'Unité : NC |       |
| nité    |                              | Groupe            |                   | Fonction   |     |             |          | Evènement       |                                                                         |       |
| ZZ/02_  | _ZZ/02 Q                     | Les poussières    | d'étoile_ZZ/ Q    |            | Q   |             |          | PC-2022-038514_ | Petit camp mars 2022 Ciney                                              | Q     |
| iste de | es non-inscrits              |                   |                   |            |     |             |          |                 |                                                                         |       |
|         | FONCTION                     | NOM               | Prénom            | DDN        | Age | Code Groupe | Nom Grou | ıpe             |                                                                         | \$    |
|         | Animé                        | ABAA              | Monsieur          | 21/06/1995 | 26  | ZZ/02/A/A   | Les pous | sières d'étoile |                                                                         |       |
|         | Invité                       | ABAA              | Monsieur          | 21/06/1995 | 26  | ZZ/02/A/A   | Les pous | sières d'étoile |                                                                         | Color |
|         | Intendant                    | EPIC4             | Epic4             | 01/01/1999 | 23  | ZZ/02/A/A   | Les pous | sières d'étoile |                                                                         | Ines  |
|         | Animé                        | GIBSON            | Mel               | 05/05/1995 | 26  | ZZ/02/A/A   | Les pous | sières d'étoile |                                                                         |       |
|         | Assistant de groupe          | User              | Animateur         | 14/05/2004 | 17  | ZZ/02/A/A   | Les pous | sières d'étoile |                                                                         |       |
|         | Assistant de groupe          | EPIC1             | Epic1             | 01/01/1999 | 23  | ZZ/02/A/A   | Les pous | sières d'étoile |                                                                         |       |
|         | Animé                        | Berger            | Flavien           | 22/12/2010 | 11  | ZZ/02/A/A   | Les pous | sières d'étoile |                                                                         |       |
|         | Assistant de groupe          | EPIC9             | Epic9             | 01/01/1999 | 23  | ZZ/02/A/A   | Les pous | sières d'étoile |                                                                         |       |
|         | Assistant de groupe          | EPIC5             | Epic5             | 01/01/1999 | 23  | ZZ/02/A/A   | Les pous | sières d'étoile |                                                                         |       |
|         | Animateur responsable        | Minogue           | Kylie             | 18/05/1994 | 27  | ZZ/02/A/A   | Les pous | sières d'étoile |                                                                         |       |
|         |                              |                   |                   |            |     |             |          |                 |                                                                         |       |

Clique ensuite sur le bouton ci-dessous :

Inscrire les personnes sélectionnées

Pour chaque fonction, sélectionne le rôle lors du petit camp, puis clique sur Inscrire

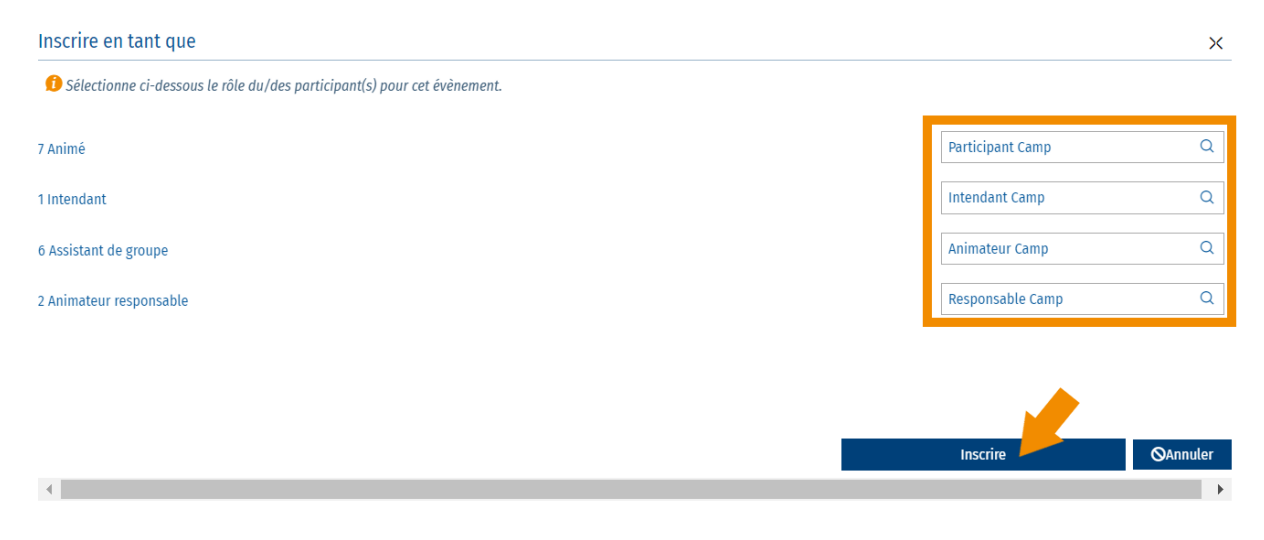

Un pop-up de confirmation apparait en haut à droite de ton écran.

Tu peux ensuite vérifier l'inscription dans la fenêtre :

|       |                       |         |                   |            |             |             |                         | slonnes                              |
|-------|-----------------------|---------|-------------------|------------|-------------|-------------|-------------------------|--------------------------------------|
|       |                       |         |                   |            |             |             | 0 à 0 i                 | de 0 IC C Page 0 de 0 > >1           |
|       |                       |         |                   |            |             |             |                         | Inscrire les personnes sélectionnées |
| te de | s inscrits            |         | and an end of the |            | (Inclusion) |             |                         |                                      |
| U     | FONCTION              | NOM     | Prénom            | DDN        | Age         | Code Groupe | Nom Groupe              | •                                    |
|       | Animateur responsable | Minogue | Kylie             | 18/05/1994 | 27          | ZZ/02/A/A   | Les poussières d'étoile | 101                                  |
|       | Animateur responsable | Recette | Ysaline           | 15/07/1993 | 28          | ZZ/02/A/A   | Les poussières d'étoile | Colo                                 |
|       | Animé                 | ABAA    | Monsieur          | 21/06/1995 | 26          | ZZ/02/A/A   | Les poussières d'étoile | nnes                                 |
|       | Animé                 | ABAQ    | Olga              | 31/12/2009 | 12          | ZZ/02/A/A   | Les poussières d'étoile |                                      |
|       | Animé                 | ABART   | Olave             | 01/09/2008 | 13          | ZZ/02/A/A   | Les poussières d'étoile |                                      |
|       | Animé                 | Armanet | Juliette          | 26/02/2007 | 14          | ZZ/02/A/A   | Les poussières d'étoile |                                      |
|       | Animé                 | Berger  | Flavien           | 22/12/2010 | 11          | ZZ/02/A/A   | Les poussières d'étoile |                                      |
|       | Animé                 | GIBSON  | Mel               | 05/05/1995 | 26          | ZZ/02/A/A   | Les poussières d'étoile |                                      |
|       | Animé                 | Mazué   | Ben               | 07/04/2011 | 10          | ZZ/02/A/A   | Les poussières d'étoile |                                      |
|       | Assistant de groupe   | EPIC1   | Epic1             | 01/01/1999 | 23          | ZZ/02/A/A   | Les poussières d'étoile |                                      |
|       |                       |         |                   |            |             |             |                         |                                      |

### Encodage des présences, paiements

Après le petit camp, retourne dans SCRIBe et encode les participations (qui était bien présent, qui a payé) :

#### Clique sur Participants présents

| - 四 に) ①      | < P | ROJET >     |                       | [} ⊜ × |
|---------------|-----|-------------|-----------------------|--------|
| Rubriques 😣   |     |             |                       |        |
|               |     |             |                       | 1,     |
| Date de début |     | Date de fin |                       |        |
| 04/03/2022    | Ë   | 06/03/2022  |                       | Ë      |
| Pas de camps  |     | _           |                       |        |
| Inscrire      |     |             | Participants présents |        |

Tu peux cocher la **présence et le paiement** des participants **un à un** ou cliquer sur les boutons en haut à gauche pour **cocher ces cases pour tous en même temps.** Quand tu as terminé, **ferme** simplement la fenêtre.

| on des partic                                                  | cipants : inscrit, p                                             | présent, payé                                                                    |                                                                                                    |                                                                                                    |                                                              |                                                                                                    |          |         |                  |             |
|----------------------------------------------------------------|------------------------------------------------------------------|----------------------------------------------------------------------------------|----------------------------------------------------------------------------------------------------|----------------------------------------------------------------------------------------------------|--------------------------------------------------------------|----------------------------------------------------------------------------------------------------|----------|---------|------------------|-------------|
|                                                                | Coch                                                             | her 'Inscrit' pour tous le                                                       | s participants                                                                                       |                                                                                                    |                                                              |                                                                                                    |          |         | Evènement        |             |
|                                                                |                                                                  |                                                                                  |                                                                                                    |                                                                                                    |                                                              |                                                                                                    |          |         | PC-2022-038514_  | Petit car Q |
|                                                                | Coche                                                            | er 'Présent' pour tous le                                                        | es participants                                                                                      |                                                                                                    |                                                              |                                                                                                    |          |         | Nombre d'inscrit | t : 15      |
|                                                                | Coc                                                              | her 'Payé' pour tous les                                                         | participants                                                                                         |                                                                                                    |                                                              |                                                                                                    |          |         | Nombre de prés   | ents : 3    |
|                                                                |                                                                  |                                                                                  |                                                                                                    |                                                                                                    |                                                              |                                                                                                    |          |         | Nombre de payé   | :3          |
|                                                                |                                                                  |                                                                                  |                                                                                                    |                                                                                                    |                                                              |                                                                                                    |          |         |                  |             |
| iste des particip                                              | Jants                                                            |                                                                                  |                                                                                                    |                                                                                                    |                                                              |                                                                                                    |          |         |                  |             |
| Nom                                                            | Prénom                                                           | DDN                                                                              | Code Groupe                                                                                          | Nom Groupe                                                                                                    | Groupe d'u                                                   | Affectation                                                                                                    | Inscrit  | Présent | Payé             | \$          |
| ABAA                                                           | Monsieur                                                         | 21/06/1995                                                                       | ZZ/02/A/A                                                                                            | Les poussières                                                                                                    | Test                                                         | Participant Camp                                                                                                    |          |         |                  |             |
| ABAQ                                                           | Olga                                                             | 31/12/2009                                                                       | 77/00/0/0                                                                                            |                                                                                                    |                                                              |                                                                                                    |          |         |                  |             |
|                                                                |                                                                  | 0111212003                                                                       | 22/02/A/A                                                                                            | Les poussieres                                                                                                    | Test                                                         | Participant Camp                                                                                                    | <b>V</b> |         |                  | Colo        |
| ABART                                                          | Olave                                                            | 01/09/2008                                                                       | ZZ/02/A/A<br>ZZ/02/A/A                                                                               | Les poussières                                                                                                    | Test<br>Test                                                 | Participant Camp<br>Participant Camp                                                                                                    |          |         |                  | Colonnes    |
| ABART<br>Armanet                                               | Olave<br>Juliette                                                | 01/09/2008                                                                       | ZZ/02/A/A<br>ZZ/02/A/A<br>ZZ/02/A/A                                                                  | Les poussières<br>Les poussières<br>Les poussières                                                                                           | Test<br>Test<br>Test                                         | Participant Camp<br>Participant Camp<br>Participant Camp                                                                                             |          |         |                  | Colonnes    |
| ABART<br>Armanet<br>Berger                                     | Olave<br>Juliette<br>Flavien                                     | 01/09/2008<br>26/02/2007<br>22/12/2010                                           | ZZ/02/A/A<br>ZZ/02/A/A<br>ZZ/02/A/A<br>ZZ/02/A/A                                                     | Les poussières<br>Les poussières<br>Les poussières<br>Les poussières                                                                         | Test<br>Test<br>Test<br>Test                                 | Participant Camp<br>Participant Camp<br>Participant Camp<br>Participant Camp                                                                         |          |         |                  | Colonnes    |
| ABART<br>Armanet<br>Berger<br>EPIC1                            | Olave<br>Juliette<br>Flavien<br>Epic1                            | 01/09/2008<br>26/02/2007<br>22/12/2010<br>01/01/1999                             | ZZ/02/A/A<br>ZZ/02/A/A<br>ZZ/02/A/A<br>ZZ/02/A/A<br>ZZ/02/A/A                                        | Les poussières<br>Les poussières<br>Les poussières<br>Les poussières<br>Les poussières                                                       | Test<br>Test<br>Test<br>Test<br>Test                         | Participant Camp Participant Camp Participant Camp Participant Camp Animateur Camp                                                                   |          |         |                  | Colonnes    |
| ABART<br>Armanet<br>Berger<br>EPIC1<br>EPIC4                   | Olave<br>Juliette<br>Flavien<br>Epic1<br>Epic4                   | 01/09/2008<br>26/02/2007<br>22/12/2010<br>01/01/1999<br>01/01/1999               | ZZ/02/A/A<br>ZZ/02/A/A<br>ZZ/02/A/A<br>ZZ/02/A/A<br>ZZ/02/A/A                                        | Les poussières<br>Les poussières<br>Les poussières<br>Les poussières<br>Les poussières<br>Les poussières                                     | Test<br>Test<br>Test<br>Test<br>Test<br>Test                 | Participant Camp<br>Participant Camp<br>Participant Camp<br>Participant Camp<br>Animateur Camp<br>Intendant Camp                                     |          |         |                  | Colonnes    |
| ABART<br>Armanet<br>Berger<br>EPIC1<br>EPIC4<br>EPIC5          | Olave<br>Juliette<br>Flavien<br>Epic1<br>Epic4<br>Epic5          | 01/09/2008<br>26/02/2007<br>22/12/2010<br>01/01/1999<br>01/01/1999<br>01/01/1999 | 2Z/02/A/A<br>ZZ/02/A/A<br>ZZ/02/A/A<br>ZZ/02/A/A<br>ZZ/02/A/A<br>ZZ/02/A/A<br>ZZ/02/A/A              | Les poussières<br>Les poussières<br>Les poussières<br>Les poussières<br>Les poussières<br>Les poussières<br>Les poussières                   | Test<br>Test<br>Test<br>Test<br>Test<br>Test<br>Test         | Participant Camp<br>Participant Camp<br>Participant Camp<br>Participant Camp<br>Animateur Camp<br>Intendant Camp<br>Animateur Camp                   |          |         |                  | Colonnes    |
| ABART<br>Armanet<br>Berger<br>EPIC1<br>EPIC4<br>EPIC5<br>EPIC5 | Olave<br>Juliette<br>Flavien<br>Epic1<br>Epic4<br>Epic5<br>Epic6 | 01/09/2008<br>26/02/2007<br>22/12/2010<br>01/01/1999<br>01/01/1999<br>01/01/1999 | 2Z/02/A/A<br>ZZ/02/A/A<br>ZZ/02/A/A<br>ZZ/02/A/A<br>ZZ/02/A/A<br>ZZ/02/A/A<br>ZZ/02/A/A<br>ZZ/02/A/A | Les poussières<br>Les poussières<br>Les poussières<br>Les poussières<br>Les poussières<br>Les poussières<br>Les poussières<br>Les poussières | Test<br>Test<br>Test<br>Test<br>Test<br>Test<br>Test<br>Test | Participant Camp<br>Participant Camp<br>Participant Camp<br>Participant Camp<br>Animateur Camp<br>Animateur Camp<br>Animateur Camp<br>Animateur Camp |          |         |                  | Colonnes    |

L'encodage de ton petit camp est terminé.